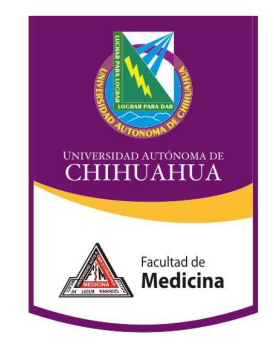

## MANUAL CONEXION WEBEX

- 1. Requerimientos mínimos para WEBEX
  - 1.1. Microsoft Windows XP o superior, Mac .
  - 1.2. Procesador Intel Pentium (400Mhz o más) o compatible
  - 1.3. 256 Mb de RAM mínimo, 512 Mb recomendado.
  - 1.4. Microsoft Internet Explorer 7.0 o posterior, Mozilla 3.0 o posterior.
  - 1.5. JavaScript y cookies activadas en el explorador Web
    - 1.5.1. En caso de no tener JavaScript instalado, descargarlo de la página http://www.java.com/es
  - 1.6. Conexion a Internet de 56k o más rápida.
- 2. Proveer al encargado de las videoconferencias de la Unidad de Sistemas, el correo de Internet utilizado por el usuario (puede ser de cualquier proveedor: hotmail, yahoo, uach).
- 3. Revisar el correo proporcionado, ya que ahí se mandará la invitación para participar en la videoconferencia. Vea la siguiente figura:

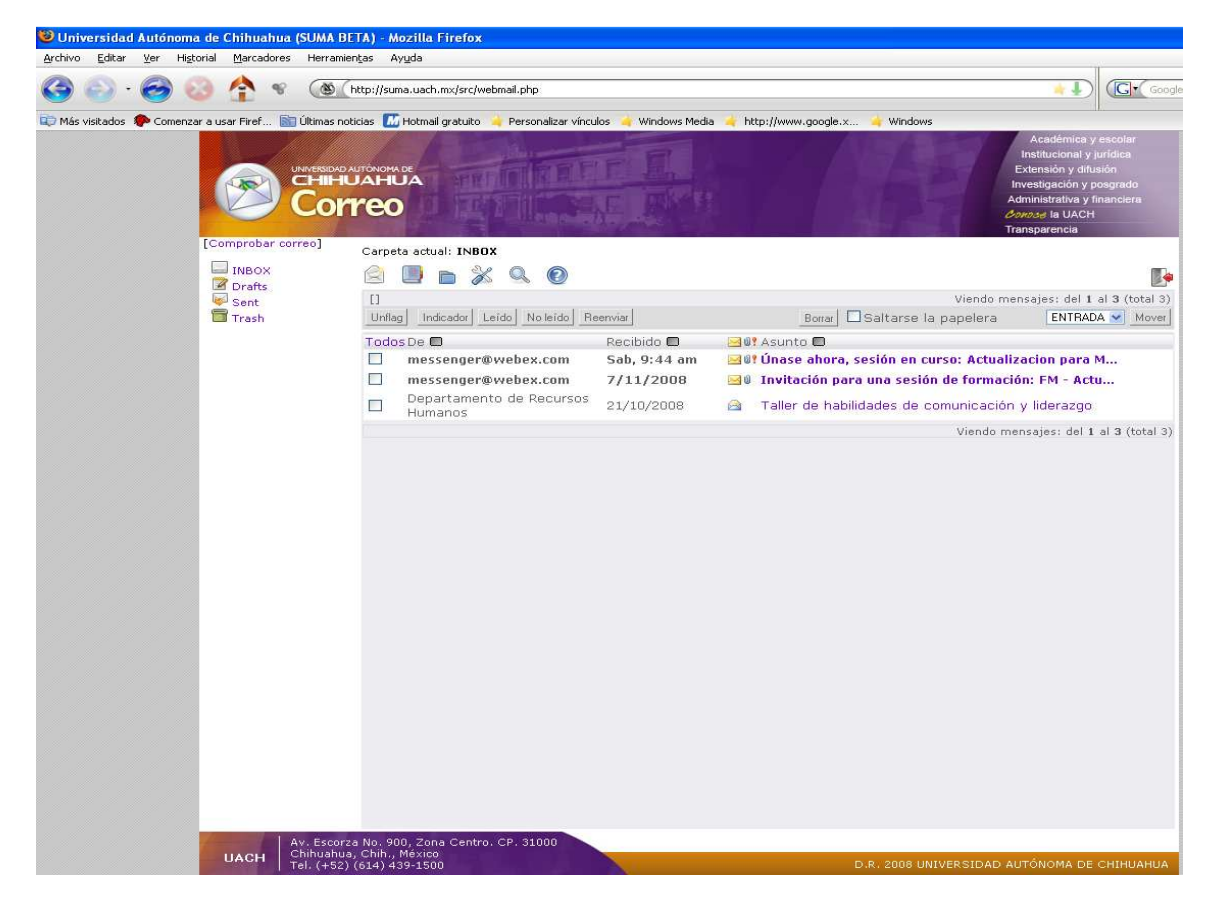

Nota: En caso de no recibir el correo en su bandeja de entrada, hay que revisar también en el correo no deseado, para estar seguros que no les envió la invitación, por último hay que avisar al encargado de las videoconferencias.

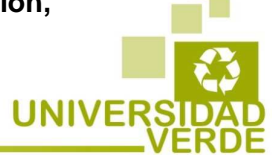

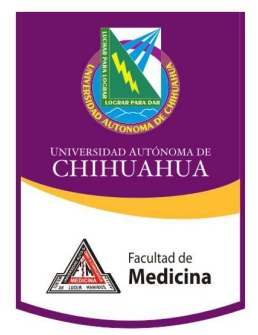

- 4. Entrar al correo recibido.
  - 4.1. Dentro de éste, se dan datos sobre la sesión de la videoconferencia:
    - 4.1.1. Tema de la videoconferencia.
    - 4.1.2. Organizador de la misma.
    - 4.1.3. Número de la sesión.
    - 4.1.4. Contraseña
    - 4.1.5. La liga con la cual se accesa a la videoconferencia.

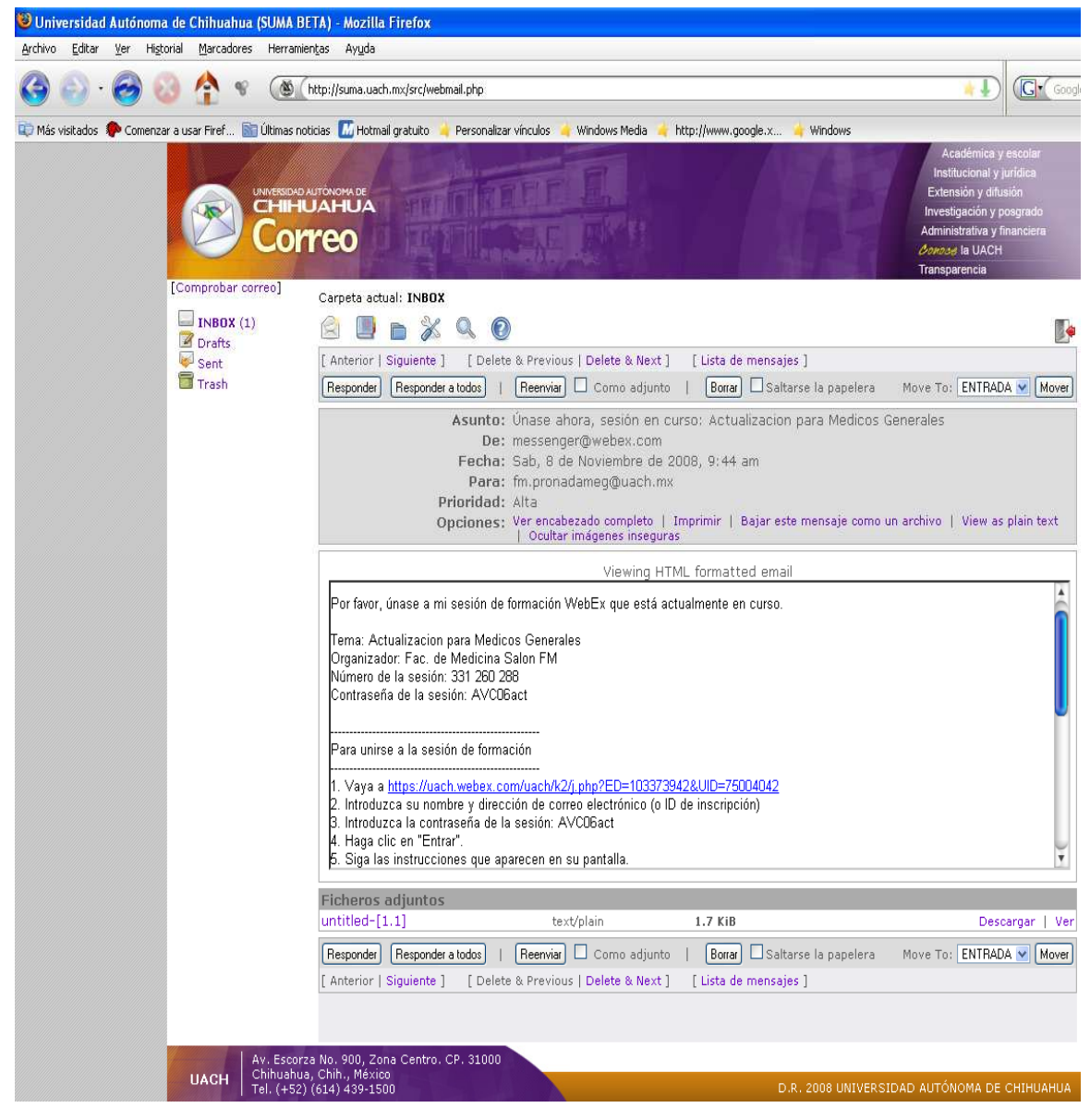

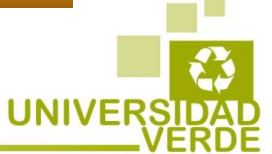

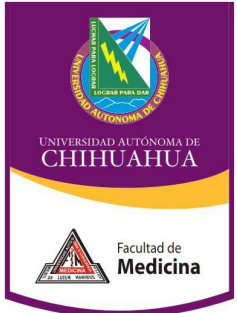

4.2 Dar un click sobre la liga en el punto 1 del correo recibido, la cual nos va a mandar a la página inicial de la videoconferencia.

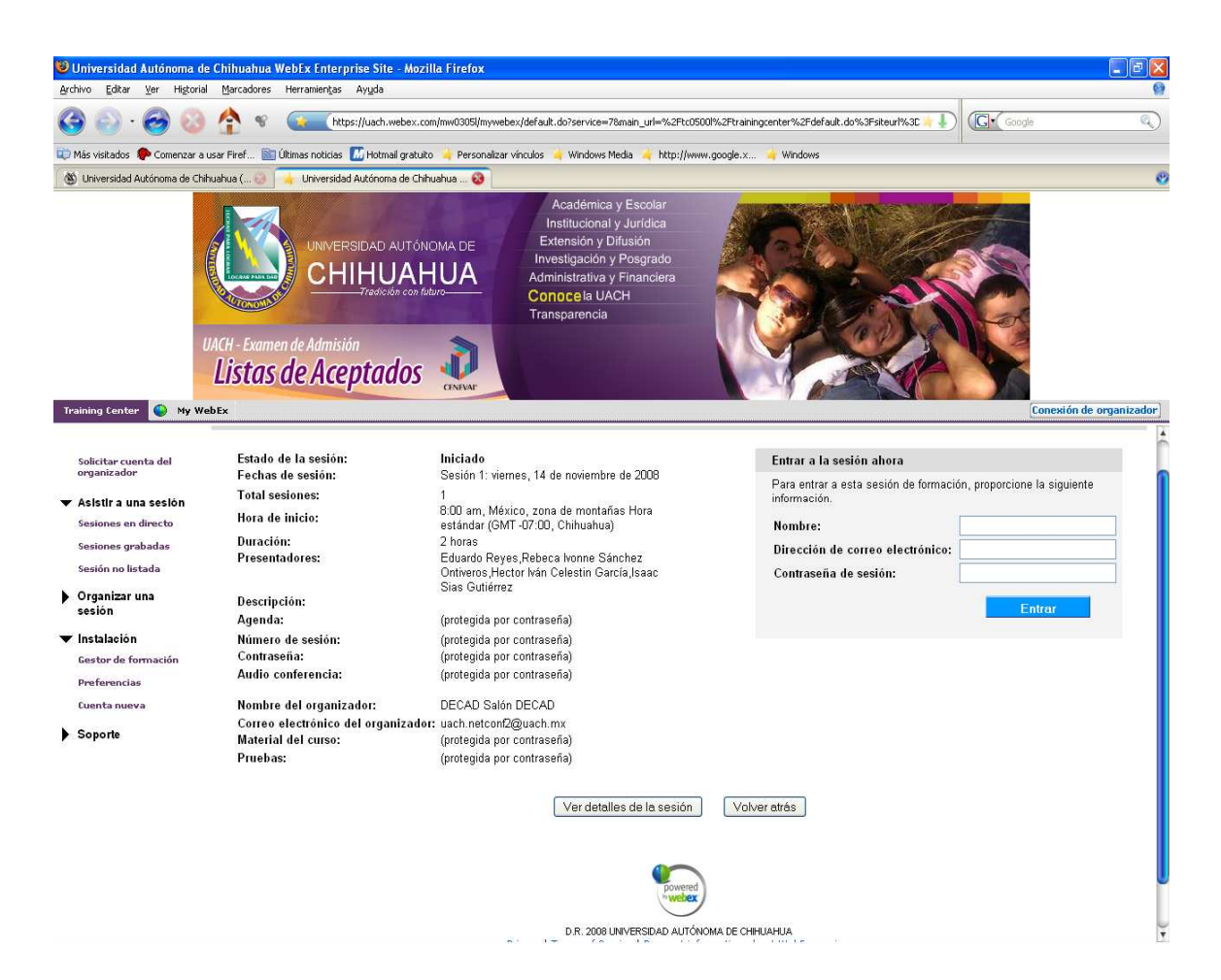

4.3 Introducir nombre y correo, los cuales se proporcionaron al encargado de las videoconferencias, ya que con éstos se validará su acceso a la sesión.

## Nota: La contraseña de sesión no es necesaria teclearla ya qué esta puesta por default.

4.4 Instalar el complemento que nos pide la plataforma para poder visualizar la videoconferencia, esto nos aparece sólo la primer vez que participamos en una sesión.

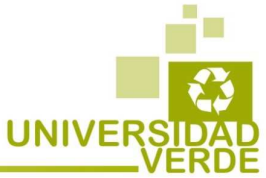

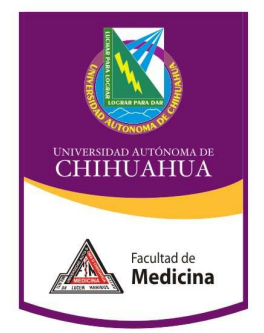

- 4.5 Nos desplegara la siguiente pantalla, en donde ya puede participar de las opciones disponibles en la sesión como:
  - 4.5.1 Chat.
  - 4.5.2 Poder descargar los archivos compartidos.
  - 4.5.3 Observar las presentaciones de los expositores.
  - 4.5.4 Escuchar la voz del expositor, por lo cual se necesitan bocinas conectadas a la computadora.
  - 4.5.5 Observar al expositor.
  - 4.5.6 Participar vía oral, siempre y cuando tenga disponible un micrófono conectado a la computadora y acepte la invitación que se muestra al iniciar la sesión para participar en una sesión integrada de voz ip.

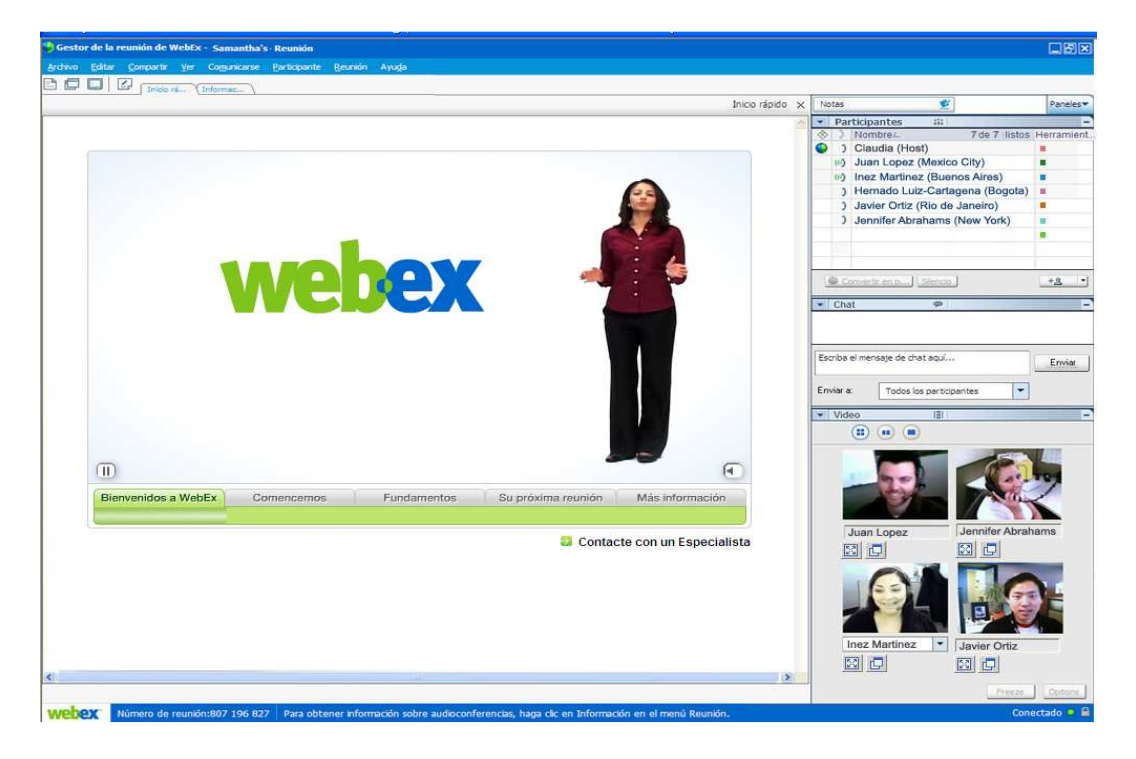

Favor de enviar un correo a las cuentas <u>fm.evirtual@uach.mx</u> o <u>rhernandez@uach.mx</u> para cualquier problema que se presente al accesar a la sesión.

Para más información entrar a la página de Educación Virtual de la Facultad de Medicina: <u>http://evirtual.fm.uach.mx/cursos\_en\_linea/2011/04/06/webex/</u>

## ATTE.

## Coordinación de Educación Virtual

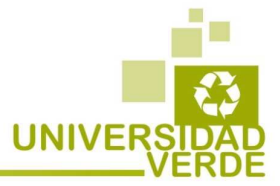